## Registration Instruction

W elcome to Preserve Pro's online training. Preserve Pro has created its first online training course and e-textbook for preserving religious and family heirlooms. More courses and E-textbooks will be added in the future, so continue to visit us. Follow these simple steps to get started with your online training.

## Steps:

- 1. Go to www.preserveproinc.net/moodle
- 2. You are now on the online training homepage.
- 3. Select which course or E-textbook you want to sign-up for by clicking on the title.
- 4. This will take you to the next page which is the login site.
- 5. Before taking any courses or purchasing any E-textbooks you must register by creating a New Account.
- 6. Follow the directions for creating a New Account.
- 7. Make sure you use a current email address.
- 8. Make sure your **Password** have at least 1 digit, 1 upper case letter, and 1 non-alphanumeric character.
- 9. After creating your account, check your email for further instructions.
- 10.Click to confirm your New Account.
- 11.After confirming your New Account you will be prompt to pay before signing up for the course.

Preserve Pro Inc ©2010

704-995-0731 preservepro@earthlink.net